# **CMTE PLUGIN SET UP GUIDE**

# Step 1 – Installation

Login to your site's cpanel and upload cmte\_bonus\_mod.zip file to public\_html. Unzip it.

Login at your site's admin section and put the following link into your browser (replace {siteurl} with your actual domain: {siteurl}/admin/cmte\_report.php?install=Yes

Every mod comes with a one-year maintenance license and if you encounter any difficulties, or need help with installation, you are happy to assist.

# Step 2 – Admin Area Setup

You are required to set up the bonus page in your admin area.

| Show the U  | RL cmte_win.php?cm       | te=xx | to    | All Members | ~ | After | * | xx | clicks |
|-------------|--------------------------|-------|-------|-------------|---|-------|---|----|--------|
| Start Rota  | ting Now                 |       |       |             |   |       |   |    |        |
| 212 155     | ana<br>A mananana manana |       |       |             |   |       |   |    |        |
| O Rotate Du | ring This Time Period    | £     |       |             |   |       |   |    |        |
| Start:      |                          | 12    | :00 🗸 | AM~         |   |       |   |    |        |
|             |                          | 12    | -00 V | AM Y        |   |       |   |    |        |

Place the following link to show the URL: cmte\_win.php?cmte=xx. Replace xx in the URL with the number of bonus CMTE to be given on that prize page. Decide the member level that will find that page in the surf, decide if it will be once a day (after) or repeatedly (after every), and replace the xx with the number of pages the members will be required to surf before they find the page in the surf.

Select rotate now to rotate indefinitely or choose to rotate only during specific days or times.

You may change the amount of CMTE by changing the xx in the URL to another amount, and/or the frequency of the clicks at any time. You may delete these prize page entries, create new ones, create multiples ones etc. However, do be mindful of the amount of CMTE that you are giving away and plan accordingly so that it is not dispersed too quickly. A good average is somewhere between 50 and 100 CMTE per surfer per day.

The installation includes a CMTE page for your member menu which will be installed for you. This page will hold basic information for the members, including their CMTE balance and general site report, a crucial aspect in maintaining transparency in the crypto arena.

You will also be provided with an agreement page which you need to upload to your server and add a link to your footer. For example:

| ABOUT OUR COMPANY<br>EasyOnlineAdvertising<br>is owned by Easy Digital<br>Marketing (PTY) LTD. | GET STARTED<br>Create An Account<br>Member Login | CMTE AGREEMENT<br>View Agreement | CONTACT US<br>admin@easyonlineadvertising.com<br>Help Desk |
|------------------------------------------------------------------------------------------------|--------------------------------------------------|----------------------------------|------------------------------------------------------------|
| Privacy Policy                                                                                 |                                                  |                                  |                                                            |

# Step 3 – Understanding your CMTE Report

**CMTE Report – Filter by member** 

| -    |   |
|------|---|
| 5    | ļ |
|      |   |
| tore |   |
|      |   |
|      |   |
|      |   |
|      |   |
|      |   |
|      |   |
|      |   |

Simply enter the User Id of the member you want to search and click Filter.

| CMTE Report   Day Wise R | CMTE Report   Pending to Pay   Paic | History   Opening  <br><b>rt</b> | Balance     |
|--------------------------|-------------------------------------|----------------------------------|-------------|
|                          | Statistics                          |                                  |             |
|                          | Filter Criteria                     |                                  |             |
| User Id 1                |                                     |                                  | Filter Rese |
| Date                     | Win From                            | Win CMTE                         | Balance     |
| 2025-06-07 10:25 AM      | Bonus                               | 75.00                            | 75          |
| 2025-06-07 11:31 AM      | Special Bonus                       | 1.00                             | 76          |
| 2025-06-08 01:19 AM      | Special Bonus                       | 1.00                             | 77          |
| 2025-06-08 02:39 AM      | Bonus                               | 10.00                            | 87          |
|                          |                                     |                                  |             |
| 2025-06-08 02:40 AM      | Bonus                               | 10.00                            | 97          |

There are two categories in the "Win From" column. Bonus is from the prize page and each will be listed individually. For example, if you display the page multiple times in a day, Bonus will be listed each time one is claimed. Special Bonuses are given by admin only from the Pending to Pay page which will be shown in a subsequent screenshot. Balance is a running balance which will be set to nil when paid.

#### **Daywise Report**

This page is self-explanatory, and no action needs to be taken on it. It simply records the totals awarded and earned daily. It updates dynamically.

| CMTE Report   Day Wise Report   Pending to Pay   Paid History   Opening Balance<br>CMTE Report<br>Day Wise Report<br>ow 10 v entries |                |              |  |
|----------------------------------------------------------------------------------------------------|----------------|--------------|--|
| Date 🗸                                                                                                    | Total Winner 🔶 | Total Earned |  |
| 2025-06-08                                                                                                    | 26             | 1486         |  |
| 2025-06-07                                                                                                    | 5              | 301          |  |
| Showing 1 to 2 of 2 entries                                                                                                    | •              |              |  |

#### Pending to Pay

This page lists all the members that have a CMTE balance, how they earned their balance, and allows you to select members that you will pay. It also allows you to add special bonuses to member accounts. This feature can come in handy under some circumstances, such as a special promotion.

| CMTE Report   Day Wise Report   Pending to Pay   Paid History   Opening Balance<br>CMTE Report<br>Pending to Pay<br>Add Special Bonus Pay Now |          |                                                                                                    |       |                           |                      |                       |
|----------------------------------------------------------------------------------------------------|----------|----------------------------------------------------------------------------------------------------|-------|---------------------------|----------------------|-----------------------|
| User ID                                                                                                    | Username | Full Name                                                                                                    | Email | Earn at Bonus Page (CMTE) | Special Bonus (CMTE) | Pending to Pay (CMTE) |
| 1                                                                                                    |          |                                                                                                    |       | 95                        | 2                    | 99                    |
| 16                                                                                                    |          | 16 (a) B                                                                                                    |       | 225                       | 0                    | 225                   |
| 21                                                                                                    |          | in a state of the state of the |       | 75                        | 0                    | 75                    |
| 55                                                                                                    |          |                                                                                                    |       | 75                        | 0                    | 75                    |
| 66                                                                                                    |          |                                                                                                    |       | 75                        | 0                    | 75                    |
| 88                                                                                                    |          |                                                                                                    |       | 150                       | 0                    | 150                   |
| 111                                                                                                    |          |                                                                                                    |       | 225                       | 0                    | 225                   |

To pay members, select their username and click on Pay Now to connect your site's wallet.

| Administrat                                                     | ion                            |           |          |
|-----------------------------------------------------------------|--------------------------------|-----------|----------|
| https://easyo                                                   | nlineadvertisi                 |           |          |
| Transfe                                                         | r KRC20                        | Token     |          |
| Transfer 75jundefine<br>kaspa:qq68mrr4nu5r<br>capka2pk4wueyqwxy | d to<br>n8mt2mxm<br>ws90lfc6as | ycdyv4sei | 5vg028p  |
|                                                                 |                                |           |          |
|                                                                 |                                |           |          |
| "p": "KRC-20",                                                  |                                |           |          |
| op : transfer ,<br>"tick": "CMTE"                               |                                |           |          |
| "amt": "750000000                                               | 0".                            |           |          |
| "to":                                                           |                                |           |          |
| "kaspa:qq68mrr4nu                                               | 5m8mt2m>                       | kmycdyv4  | ser5vg02 |
| 8pcapka2pk4wueyq                                                | wxws90lfc6                     | 5as"      |          |
| }                                                               |                                |           |          |
|                                                                 |                                |           |          |
| Poloot                                                          |                                | Cian 8    | Boy      |

## **Paid History**

This is self explanatory. You can view all your previous payments along with their Transaction ID.

|                   |             |                                         | CMTE Rep | oort   Day Wise Report   Pending to Pay   Paid History   Opening Balan<br>CMTE Report<br>Paid History | ce                   |                   |
|-------------------|-------------|-----------------------------------------|----------|----------------------------------------------------------------------------------------------------|----------------------|-------------------|
|                   |             |                                         |          | Filter Criteria                                                                                       |                      |                   |
|                   |             |                                         | User Id  | Filte                                                                                                 | r Reset              |                   |
| Show 10 👻 entr    | ries        |                                         |          |                                                                                                    |                      |                   |
| User ID 🛛 🔶       | User Name 🔶 | Transaction ID                          |          |                                                                                                    | 🕂 Transaction Date 👻 | Withdraw Amount 🔶 |
| 1965              |             |                                         |          |                                                                                                    | 08-06-2025           | 10.00             |
| 1965              |             | 0.0000022000000000000000000000000000000 |          | saudebžides to reada                                                                                  | 07-06-2025           | 75.00             |
| Showing 1 to 2 of | f 2 entries |                                         |          |                                                                                                    |                      | Previous          |

# **Opening Balance**

This sets the opening balance in the report visible on the member's CMTE page. This report is populated automatically on a day by day basis. But it is your duty as admin, to insert your opening balance each month. You can do that on this page.

| СМТ  | E Report   Day Wise Re<br>C | port   Pending to Pay   Paid History   Openi<br>MTE Report<br>pening Balance | ing Balance |
|------|-----------------------------|------------------------------------------------------------------------------|-------------|
|      |                             | Add Opening Balance                                                          |             |
|      | Year                        | 2025                                                                         | ~           |
|      | Month                       | January                                                                      | ~           |
|      | Opening Balance             |                                                                              |             |
|      |                             | Submit                                                                       |             |
| Year | Month                       | Opening Balance                                                              | Action      |
| 2025 | 6                           | 850615                                                                       |             |

# Step 4 - Display CMTE balances to members

Make use of the following macro anywhere in your member area, to display their current CMTE balances to members.

#CMTE Balance#

You can make use of any of the images on the following page to let your members know that they can claim CMTE on your site.

https://cmtecoin.com/tools

If you need any help or would like someone to set this up for you, simply contact us, and we'd be happy to assist.

Installation and support: Clare Bowen – <u>easyonlineadvertising.com/support</u>

Coordinator: Koen Jacobs – CMTEcoin.com

Thank you for being a CMTE Rewards partner!